## Outlook 365

O **Outlook 365** para estudantes, funcionários e professores do IPSantarém é de instalação gratuita para quem estiver devidamente inscrito nesta Instituição. É composto por várias aplicações como poderá ver mais abaixo.

Assim, para instalar o **Outlook 365** deve seguir os passos conforme indicado nas imagens:

1. Clicar no ícone do canto inferior esquerdo do monitor com o botão esquerdo do rato em cima da imagem do **Outlook 365**.

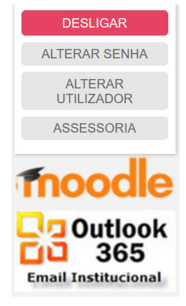

2. Digitar o seu email de aluno.

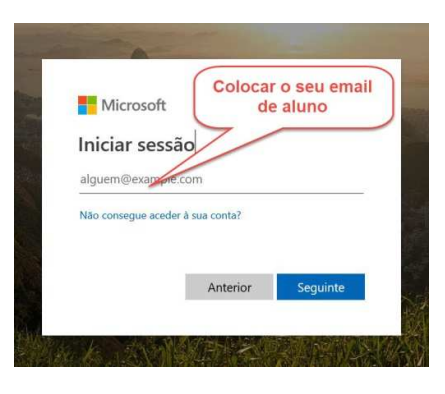

3. Digite a sua senha.

| Microsoft           | O seu email de aluno         |
|---------------------|------------------------------|
| $\leftarrow$        | @esdrm.ipsantarem.pt         |
| Introduzir          | nalaura nacco                |
| Introduzir          | Dalavia-Dasse                |
|                     | Faratia bases                |
| ••••••              | F                            |
| Esqueci-me da palav |                              |
| Esqueci-me da palav | wa-pass A sua senha de aluno |

4. Se o seu email e a sua senha estiverem corretos aparecerá a seguinte imagem onde deverá clicar no ícone azul com 9 quadrados pequenos (canto superior esquerdo).

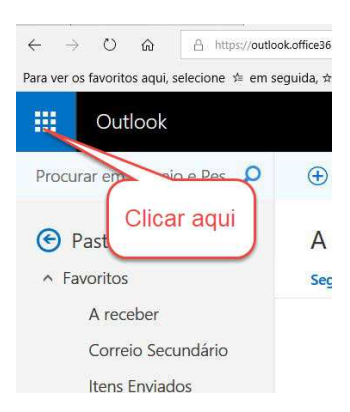

5. Depois de aparecer a imagem de baixo deverá clicar em cima da palavra Office 365 a azul.

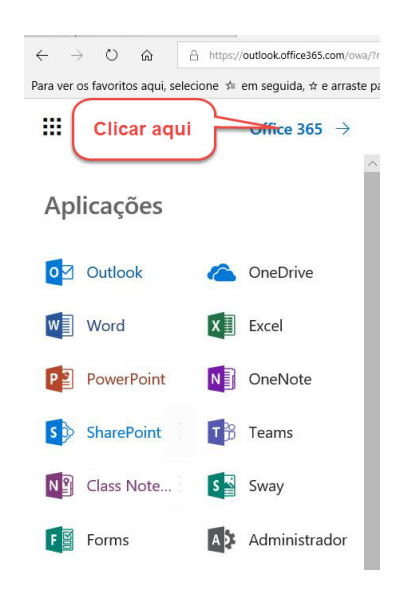

6. No canto superior direito deverá clicar em cima de Instalar o Office a azul.

| ~ ·      | ÷     | 0 6        | https://www         | w.office.com/?auth=28chorr | ie=1                  |                       |                            |                      |            |               |                   |        | □ ☆                |
|----------|-------|------------|---------------------|----------------------------|-----------------------|-----------------------|----------------------------|----------------------|------------|---------------|-------------------|--------|--------------------|
| Para ver | os fa | ivoritos a | qui, selecione 🎓 em | seguida, 🖈 e arraste pa    | ra a pasta da Barra ( | de Favoritos. Ou impo | orte a partir de outro bro | wser. Importar favor | itos       |               |                   |        |                    |
|          | 0     | ffice 3    | 65                  |                            |                       |                       |                            |                      |            |               |                   |        | ф<br>ф             |
|          |       |            | Boa tar             | de                         |                       |                       |                            |                      |            | ,O Pr         | Clicar            | aqui   |                    |
|          |       |            | Aplicaçõe           | S                          |                       |                       |                            |                      |            |               |                   | Instal | ar o Office $\vee$ |
|          |       |            | Outlook             | OneDrive                   | Word                  | Excel                 | PowerPoint                 | OneNote              | SharePoint | <b>T</b> eams | Class<br>Notebook | Sway   | Forms              |

7. Clicar em cima da primeira opção "Aplicações do Office 365".

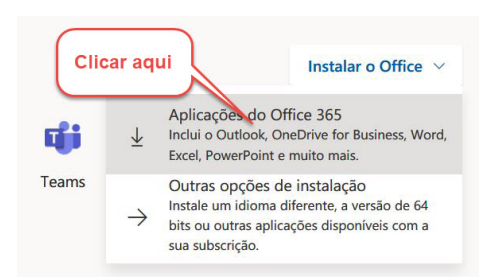

8. Finalmente irá aparecer a seguinte imagem no ecrã onde deverá clicar no botão "Executar".

| Executar                                                                               | Sm                                                          | Along Oliv                                                                                                    |
|----------------------------------------------------------------------------------------|-------------------------------------------------------------|----------------------------------------------------------------------------------------------------|
| Clique em Executar<br>Irá encontrá-lo na parte inferior do ecrá<br>ou ao premir Alt+N. | Selecione "sim"<br>Clique em Sim para iniciar a instalação. | Permaneça online<br>Após a instalação, inicie o Office e inicio<br>sessão com a conta que utiliza para o<br>Office 365:<br>jorgemadeira@esdrm.ipsantarem.pt. |
| Fechar Precisa de ajuda para                                                           | Clicar aqui                                                 |                                                                                                    |